## Submit your photo for Facial Recognition

- 1. Make sure you have access to iZone (card activated, password set)
- 2. Login to iZone @ https://izone.sunway.edu.my
- 3. Navigate to the Facial Recognition submission page via Services -> Facial Recognition:

| Owned and governed by the                                   |
|-------------------------------------------------------------|
| Jeffrey Cheah<br>Foundation<br>Nurturing the Seeds of Wadom |
| ✓ Services - O Help-                                        |
| Student Card Activation                                     |
| PRePARE Career Services                                     |
| Health Screening                                            |
| eForms                                                      |
| Sports Facilities Booking                                   |
| Clubs & Societies Activity Venue Booking                    |
| eFeedback                                                   |
| Mental Health & Wellbeing                                   |
| Facial Recognition                                          |
|                                                             |
|                                                             |
|                                                             |

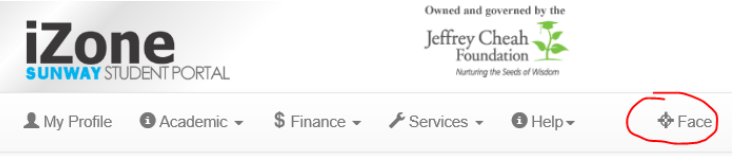

5. You will be brought to https://izone.sunway.edu.my/fr-photo (can only be accessed via iZone), with a welcome message:

Facial Recognition Submit face data

a.

a.

| Welcome,<br>Card S/N:                                                                                                    |
|----------------------------------------------------------------------------------------------------|
| Sunway Education is working hard to bring you state-of-the-art technology.<br>Our current endeavour is Facial Recognition (FR)!<br>With the help of IT Services, the Library will be adopting this technology to allow you to enter by<br>having a look at your face. |
| NOTICE: Make sure you are already a member of the library!                                                                                                    |

6. Guidelines/requirements of the photo will be presented with a sample image:

## Upload your photo

For FR to work, we need something from you: a photo of your **Face**. A higher quality photo will increase the chance of FR correctly recognising you.

## IMPORTANT

a.

b.

There are many ways to do this, but FR requires your selfie to adhere to some guidelines:

- No hats, masks or sunglasses. Make sure all your facial features can be seen clearly in the photo (eyes, nose, mouth, ears and etc...).
- Photo should be in **PORTRAIT** mode, 4:3 ratio.
  Lighting must be sufficient, avoid creating shadows on your face.
- Plain background, avoid 'noisy' backgrounds with complicated patterns.
- Photo should be clear and sharp, no blurry photos.
- Your face must be the main subject of the photo, like a passport photo.

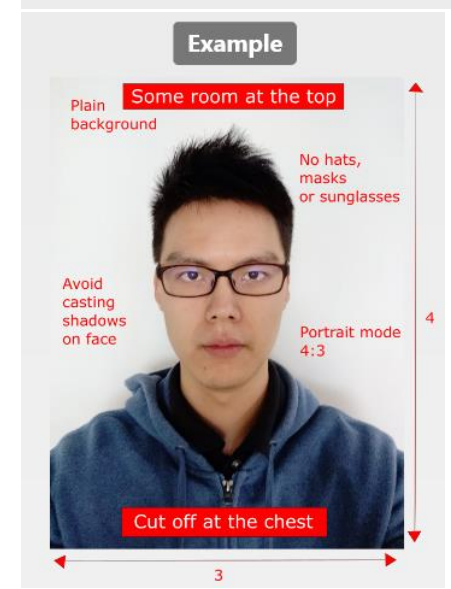

- 7. Follow the guidelines and take a 'selfie'.
- 8. Attach photo to the file input and submit:

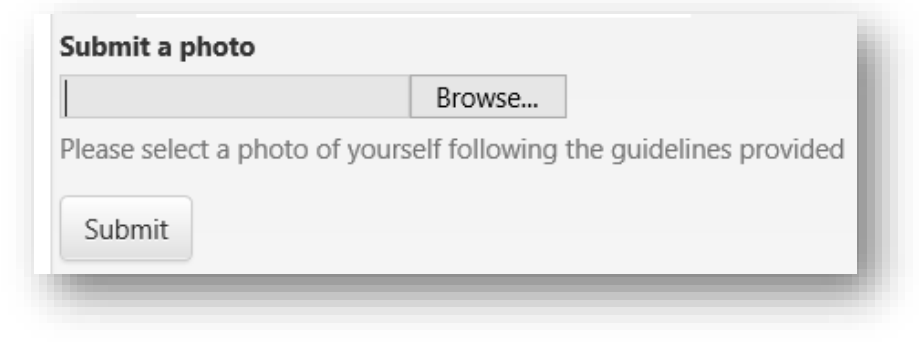

- a.
  b. If the submission is successful, the submitted photo will be displayed under
  - c. Your photo will be processed and be available on the FR system the next day.
- 9. Please check back at this same page to see if the process was successful. The 3 responses below will tell you what to do next.

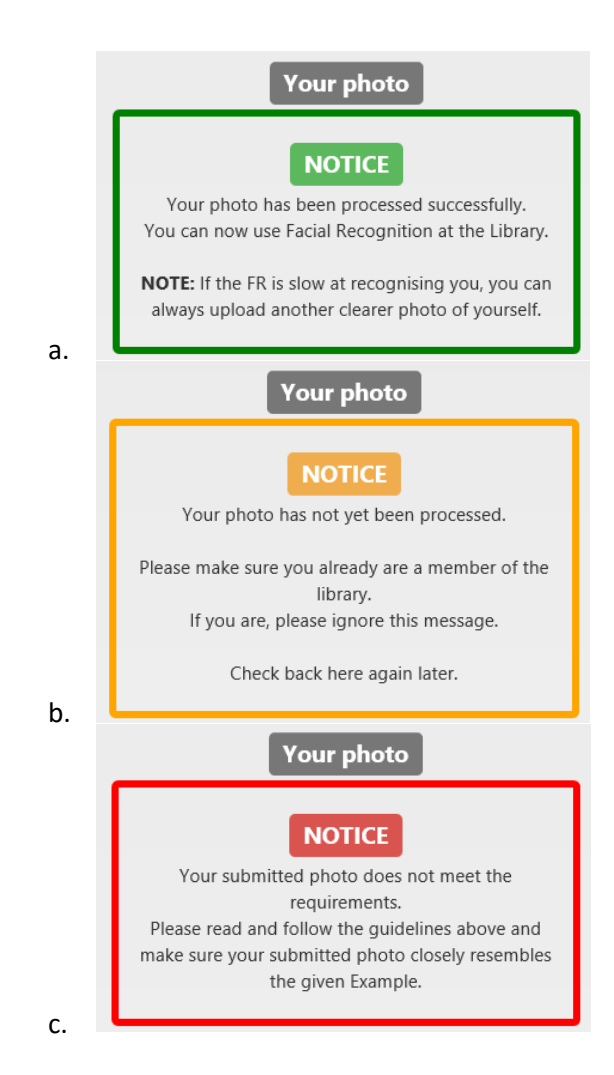